Start at <u>www.UMKC.edu</u>

1. Scroll to the bottom of the page and select "Pathway"

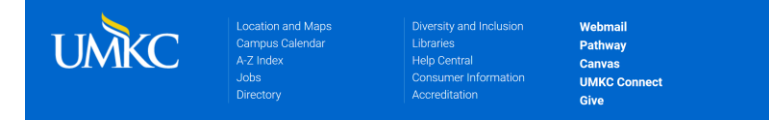

2. Sign in using your UMKC Single Sign On or your @UMSystem email

| PANHWAY |                       |                    |                               |  |
|---------|-----------------------|--------------------|-------------------------------|--|
|         | User name<br>Password | •                  | (SSO or E-mail ID)            |  |
|         | 1 usonoru             | Sign in            |                               |  |
|         |                       | Enable Screen Read | ler Mode<br>Create a password |  |

3. Select Secure Document Upload

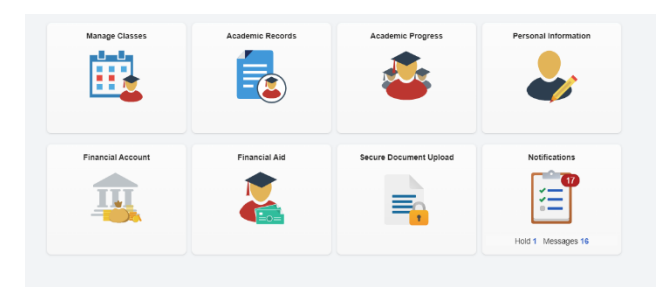

**4.** Select "Student Veteran Services" from the Office / Department menu and then select the appropriate Document Type from the next drop-down

## Secure Document Upload

| Start by selecting the office or department, select the type of document, then |
|--------------------------------------------------------------------------------|
| add attachment. Your contact information will be automatically associated with |
| the document.                                                                  |

| Office / Department      |   |
|--------------------------|---|
| Student Veteran Services | • |
| Document Type            |   |
|                          | • |
| DD-214                   |   |
|                          |   |
| Education Benefits       |   |

## 5. Click the blue "Add Attachment" button

| Secure Document Upload                                                                                                    |
|----------------------------------------------------------------------------------------------------|
| Start by selecting the office or department, select the type of document, then<br>add attachment. Your contact information will be automatically associated with<br>the document. |
| Student ID                                                                                                    |
| Office / Department                                                                                                    |
| Student Veteran Services 🔹                                                                                                    |
| Document Type                                                                                                    |
| <b>.</b>                                                                                                    |
|                                                                                                    |
| DD-214<br>Education Benefits                                                                                                    |
| Military Orders                                                                                                    |
| Add Attachment                                                                                                    |

## 6. Click "Choose From" to select your file

| Secure Document Upload                                                                            |                                                                                      |
|---------------------------------------------------------------------------------------------------|--------------------------------------------------------------------------------------|
| Start by selecting the office or departr<br>add attachment. Your contact informa<br>the document. | nent, select the type of document, then<br>bon will be automatically associated with |
| Student ID                                                                                        |                                                                                      |
| Office / Department                                                                               |                                                                                      |
| Registrar's Office                                                                                |                                                                                      |
| Document Type                                                                                     | File Attachment                                                                      |
| Veteran / Dependent Enrollment                                                                    | Choose From                                                                          |
| Comments / Notes                                                                                  |                                                                                      |
|                                                                                                   |                                                                                      |
| Add Attachment                                                                                    | My Device                                                                            |
|                                                                                                   | Upload Clear                                                                         |
|                                                                                                   | File Size: 13KB                                                                      |

Your file is successfully uploaded when this message appears on your screen. It will only appear briefly. If you need to upload multiple documents, repeat the process listed above. You will also receive an email confirmation to your UMKC Student email address.

| Secure Document Upload                                                                                                    |               |
|----------------------------------------------------------------------------------------------------|---------------|
| Start by selecting the office or department, select the type of document, then<br>add attachment. Your contact information will be automatically associated with<br>the document. |               |
| Student ID                                                                                                    |               |
| Office / Department                                                                                                    |               |
| Document Type                                                                                                    |               |
| v v                                                                                                    |               |
| Comments / Notes                                                                                                    | <b>T</b>      |
|                                                                                                    | File Uploaded |
| Add Attachment                                                                                                    |               |
| Aud Attachment                                                                                                    | Close         |